## **Modify Linewidth**

1056 GstarCAD Malaysia June 30, 2021 <u>Unique function</u> 0 4051

Modify the line width you specified, if what you specified is a line and our software will convert the line to Pline automatically and change the line width. This function is similar to the pedit function, we can use it as a shortcut version and it is very convenient for modifying the line width.

Menu: Express > GstarCAD Tools > Modify Linewidth Command Entry : LCW

## **Operation steps:**

1.Start the command.

2.Select the line, as shown below.

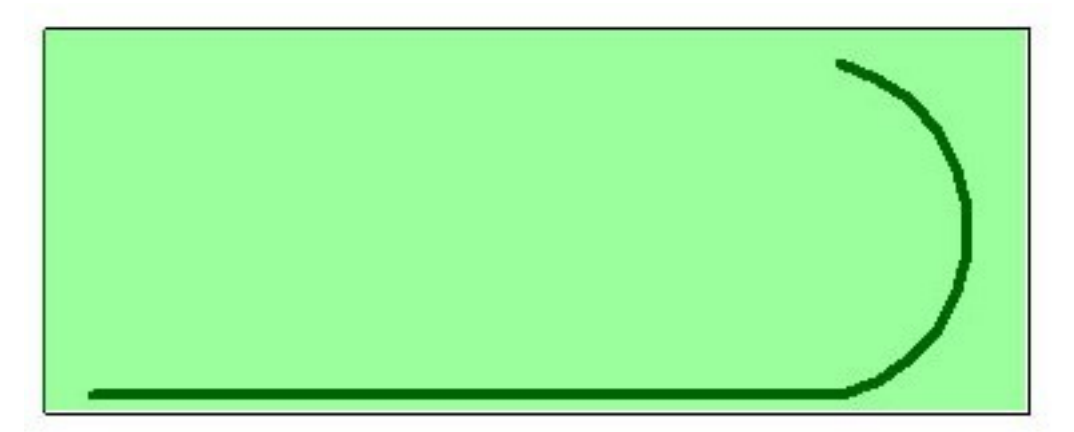

3.Enter a new line width value and here we input "2" for example.

4.Enter to finish and the effect will be as below.

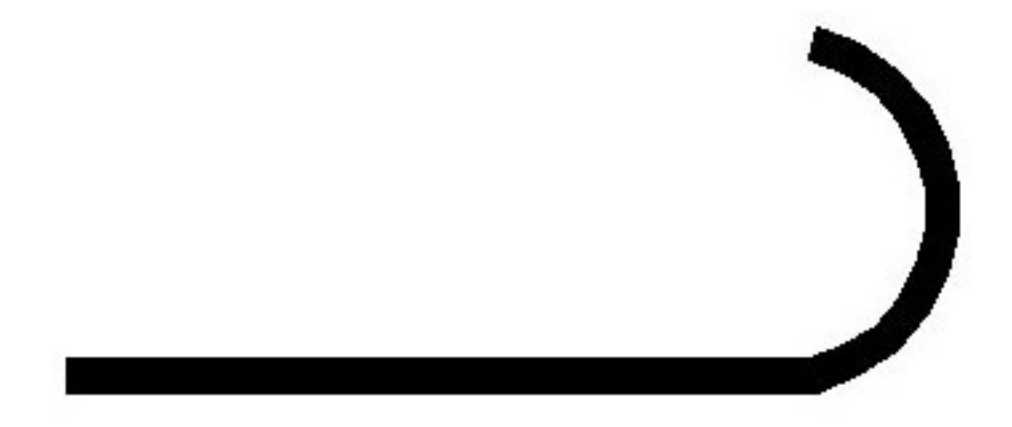

Online URL: https://www.gstarcad.com.my/knowledge/article/modify-linewidth-1056.html